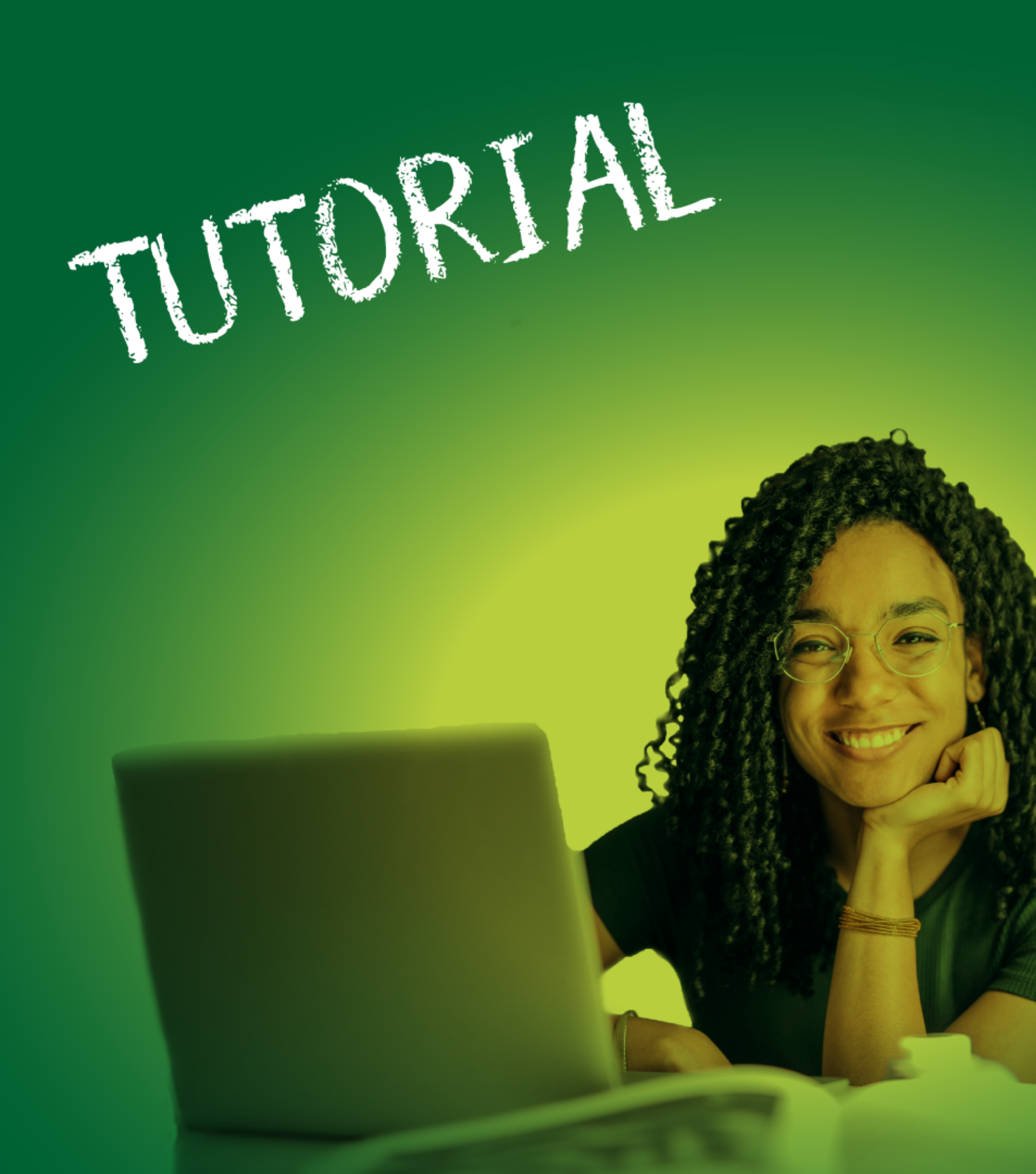

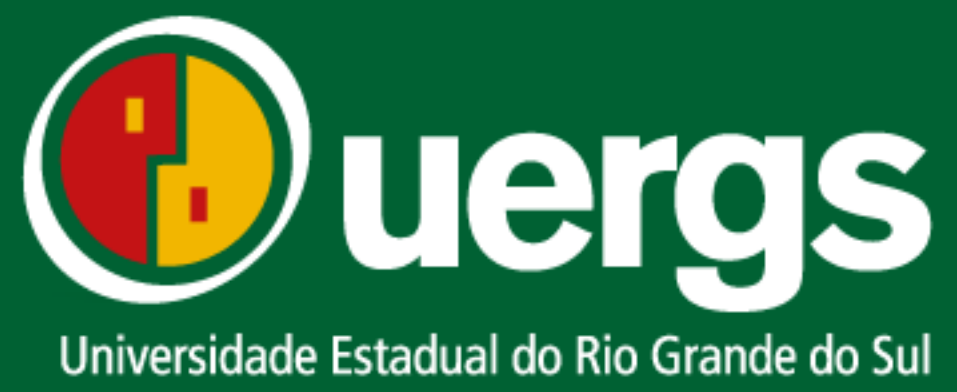

# **SOLICITAÇÕES DE:**

- Destrancamento de Matrícula
- **Quebra de Pré-Requisito**
- Matrícula em Outro Curso
- Matrícula em Outra Unidade
- Trancamento Total

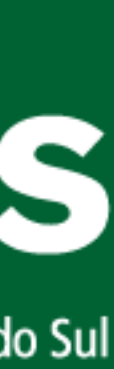

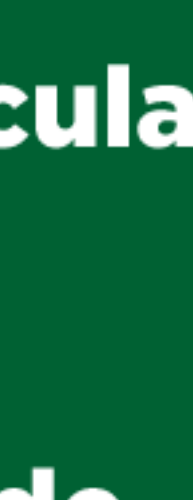

l uergs.edu.br/inicial  $\leftrightarrow$ C

SECRETARIA DE INOVAÇÃO, CIENCIA E TECNOLOGIA

uergs

Universidade Estadual do Rio Grande do Sul

| * | Institucional -  | Ensino <del>-</del>                      | Graduação - | Pesquisa e Pós- |
|---|------------------|------------------------------------------|-------------|-----------------|
|   | Sobre a Uergs    |                                          |             |                 |
|   | Estrutura Organ  | izacional                                | ULA         |                 |
|   | Unidades Unive   | rsitárias                                |             |                 |
|   | Leis e atos norn | nativos                                  | NE          | The second      |
|   | CPA e Avaliação  | Institucional                            |             |                 |
|   | Plano de Desen   | volvimento                               |             |                 |
|   | Portal do Aluno  | () () () () () () () () () () () () () ( |             |                 |
|   | Portal do Profes | S Portal do Alunc                        |             |                 |
|   | Links Úteis      |                                          |             |                 |
|   |                  |                                          |             |                 |
|   |                  |                                          | T           |                 |
|   |                  |                                          |             |                 |

https://uergs.edu.br/portal-do-aluno-5adf2cad0955d

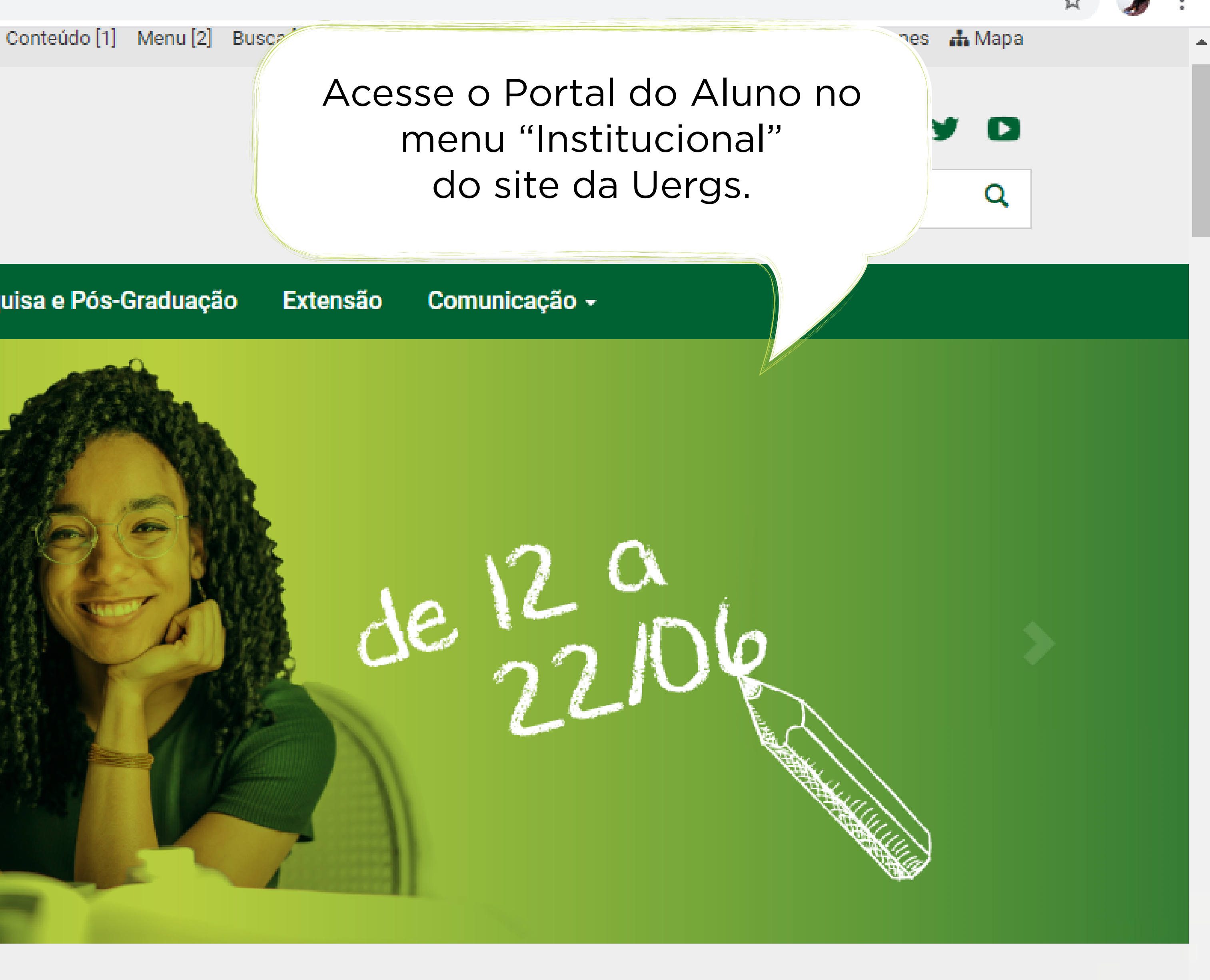

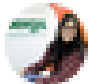

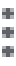

Ŧ

### academico.uergs.edu.br/miolo26/html/login\_aluno/ $\leftarrow \rightarrow$ С

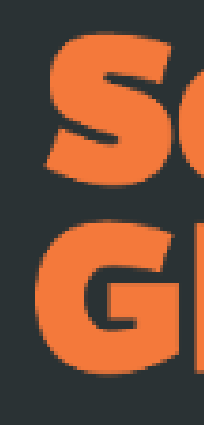

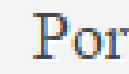

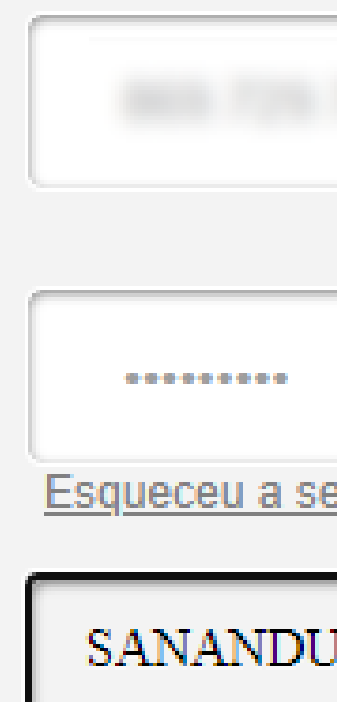

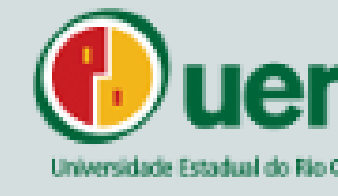

| Insira seus dados para<br>acessar o sistema. |
|----------------------------------------------|
|                                              |
|                                              |
|                                              |
|                                              |
|                                              |
| $\tilde{D}$                                  |
|                                              |

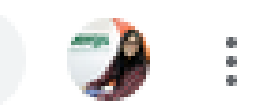

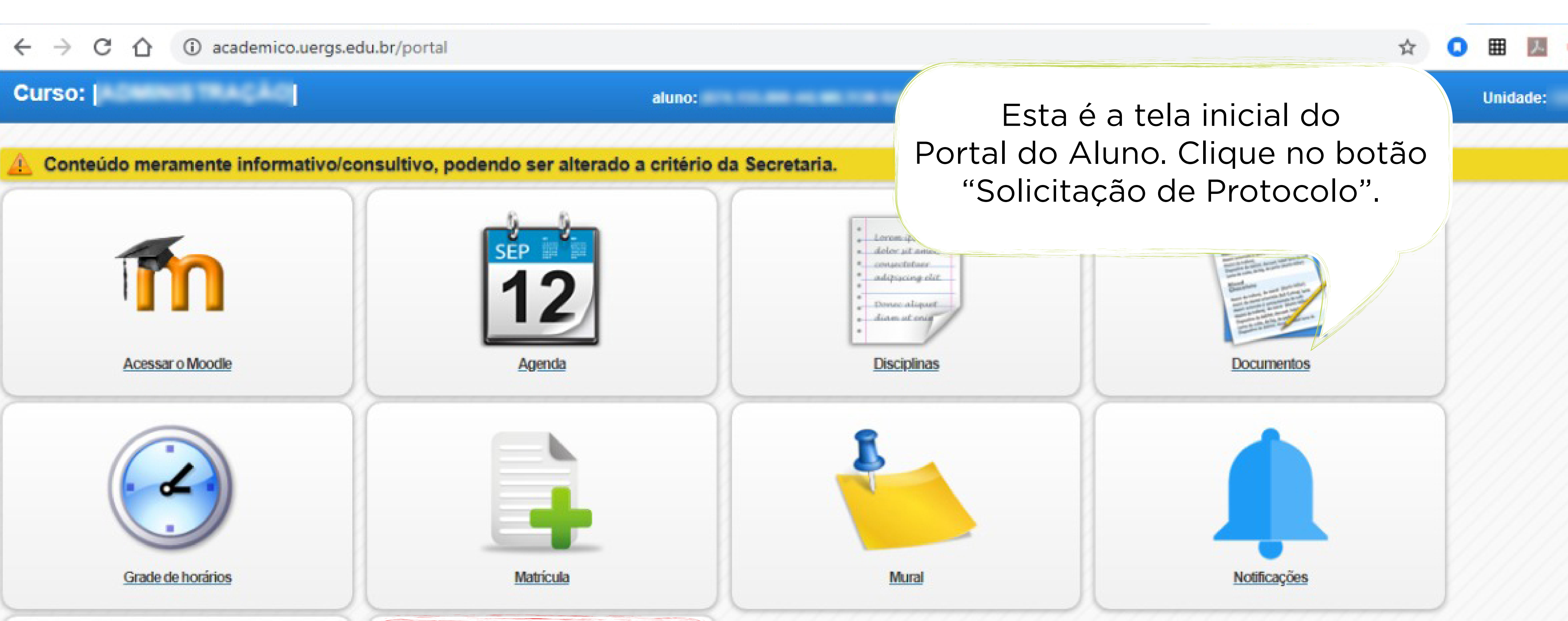

![](_page_3_Picture_1.jpeg)

![](_page_3_Picture_2.jpeg)

![](_page_3_Picture_3.jpeg)

![](_page_3_Picture_4.jpeg)

## academico.uergs.edu.br/miolo26/html/index.php?module=portal&action=main#?module=portal&action=main:protocolo $\leftarrow \rightarrow$ С

| •           |               | - aluno:       |
|-------------|---------------|----------------|
|             |               | Adi            |
| Solicitaçõe | s em aberto   |                |
| Ação        | Solicitante   | Nº Solicitação |
| Solicitaçõe | s finalizadas |                |
| Ação        | Solicitante   | Nº Solicitaç   |
| i           | 63177 -       |                |
|             |               |                |

![](_page_4_Picture_2.jpeg)

![](_page_4_Picture_3.jpeg)

Acessar como

![](_page_4_Figure_4.jpeg)

Sair

C ③ academico.uergs.edu.br/miolo26/html/index.php?module=portal&action=main#?

| Assunto              |                                           |
|----------------------|-------------------------------------------|
| Colociono o occupto: |                                           |
| Selecione o assunio. | Selecione 💟                               |
|                      | Selecione                                 |
|                      | SOLICITAÇÃO DE MATRÍCULA EM OUTRA UNIDADE |
|                      | SOLICITAÇÃO DE MATRICULA EM OUTRO CURSO   |
|                      | SOLICITAÇÃO DE QUEBRA DE REQUISITO        |
|                      | 2º VIA DO DIPLOMA                         |
|                      | ROUCITAÇÃO DE NOME SOCIAL                 |
|                      |                                           |
|                      | TRANCAMENTO DE COMPONENTE CURRICULAR      |
|                      | SOLICITAÇÃO DO NOME SOCIAL                |
|                      | ATESTADO DE MATRÍCULA ASSINADO            |
|                      | ATESTADO DE VÍNCULO ASSINADO              |
| CHONNER              | DESTRANCAMENTO DE MATRÍCULA               |
|                      | SOLICITAÇÃO DE EMENTAS                    |
|                      | SOLICITAÇÃO DE PLANO DE ENSINO            |
|                      | SOLICITAÇÃO DE TRANCAMENTO TOTAL          |
|                      | 7777777777777777777777777777777           |

![](_page_5_Picture_2.jpeg)

![](_page_5_Picture_3.jpeg)

| ?module=portal&action=main:pro | tocolo&new=1       | \$       |
|--------------------------------|--------------------|----------|
|                                |                    | Unidade: |
|                                |                    |          |
|                                |                    |          |
|                                |                    |          |
|                                |                    |          |
|                                |                    |          |
|                                |                    |          |
| r Finalizar                    |                    |          |
|                                |                    |          |
|                                |                    |          |
| Abra                           | a manu da Accunto  |          |
| seleci                         | one a opcão deseia | da.      |
| Va                             | mos começar pelo   |          |
| "Destrai                       | ncamento de Matrío | cula".   |
|                                |                    |          |
|                                |                    |          |
| 22                             | U                  |          |
| Acessar como                   | Sair               |          |

![](_page_5_Picture_5.jpeg)

![](_page_6_Picture_0.jpeg)

|                          | aluno:                      |
|--------------------------|-----------------------------|
|                          |                             |
| Assunto                  |                             |
| Selecione o assunto:     | DESTRANCAMENTO DE MATRÍCULA |
| Selecione o<br>contrato: | LE/20161 - CURSO DE         |
| Descrição:               |                             |
| Encominhar nara:         |                             |
| Encaminnar para:         | ANALISE DO PEDIDO (DECOR)   |
|                          |                             |

![](_page_6_Picture_2.jpeg)

![](_page_6_Picture_3.jpeg)

![](_page_6_Figure_4.jpeg)

![](_page_6_Picture_5.jpeg)

![](_page_6_Picture_6.jpeg)

![](_page_6_Picture_7.jpeg)

![](_page_6_Picture_8.jpeg)

![](_page_6_Picture_9.jpeg)

![](_page_7_Picture_0.jpeg)

Volta

![](_page_7_Picture_2.jpeg)

Inicio

|                                         | Unidade: |
|-----------------------------------------|----------|
|                                         |          |
|                                         |          |
|                                         |          |
|                                         |          |
| Tamanho máximo para upload:2000MB.      |          |
| ar Finalizar                            |          |
|                                         |          |
| /////////////////////////////////////// |          |

![](_page_7_Picture_5.jpeg)

![](_page_7_Picture_6.jpeg)

![](_page_7_Picture_7.jpeg)

C

![](_page_8_Figure_1.jpeg)

![](_page_8_Picture_2.jpeg)

![](_page_8_Picture_3.jpeg)

![](_page_9_Picture_0.jpeg)

![](_page_9_Figure_1.jpeg)

![](_page_9_Picture_2.jpeg)

| ?module=portal&action=main:protocolo&new=1 | \$       |
|--------------------------------------------|----------|
|                                            | Unidade: |
|                                            |          |
|                                            |          |
|                                            |          |
|                                            |          |
|                                            |          |
|                                            |          |
| r Finalizar                                |          |
|                                            |          |
|                                            |          |
| Para o próximo tutorial, clique            |          |
| em "Solicitação de                         |          |
| quebra de pré-requisito".                  |          |
|                                            |          |
|                                            |          |
| Acessar como Sair                          |          |
|                                            |          |

![](_page_9_Picture_4.jpeg)

← → C ☆ ③ academico.uergs.edu.br/portal#?module=portal&action=main:protocolo&new=1

| Curso: [ |                       | aluno:                              |
|----------|-----------------------|-------------------------------------|
|          | Selecione o assunto:  | SOLICITAÇÃO DE QUEBRA DE REQUISITO  |
|          | Selecione o contrato: |                                     |
|          | Descrição:            |                                     |
|          | Factorials            |                                     |
|          | Informações extras    | AVALIAR - DEFERIR OU ENCERRAR (COOR |
|          | Disciplina para       | Selecione                           |
|          | matricular:           |                                     |

![](_page_10_Picture_2.jpeg)

![](_page_10_Picture_3.jpeg)

![](_page_10_Picture_4.jpeg)

Ξ

Unidade:

0

☆

 $\leftarrow \rightarrow$ CÛ

① academico.uergs.edu.br/portal#?module=portal&action=main:protocolo&new=1

| Curso: [ |                  | aluno:                                                       |
|----------|------------------|--------------------------------------------------------------|
|          |                  |                                                              |
|          |                  |                                                              |
|          | Encaminhar para: | AVALIAR - DEFERIR OU ENCERRAR (COOR                          |
|          | Informações ext  | ras                                                          |
|          | Disciplina para  | Eletiva - MELIPONICULTURA - Requisito(s): ENTOMOLOGIA AGRÍCO |
|          | desbloquear e    |                                                              |
|          | matricular:      |                                                              |
|          |                  |                                                              |
|          |                  |                                                              |

Voltar

![](_page_11_Picture_4.jpeg)

![](_page_11_Picture_5.jpeg)

![](_page_11_Picture_6.jpeg)

![](_page_11_Picture_7.jpeg)

![](_page_11_Picture_8.jpeg)

![](_page_11_Picture_9.jpeg)

![](_page_11_Picture_10.jpeg)

![](_page_11_Picture_11.jpeg)

![](_page_11_Picture_12.jpeg)

C 

![](_page_12_Figure_2.jpeg)

C ③ academico.uergs.edu.br/miolo26/html/index.php?module=portal&action=main#3

![](_page_13_Figure_1.jpeg)

![](_page_13_Picture_2.jpeg)

![](_page_13_Picture_3.jpeg)

| module=portal&action=main:protocolo&new=1 | ☆        |
|-------------------------------------------|----------|
|                                           | Unidade: |
|                                           |          |
|                                           |          |
|                                           |          |
|                                           |          |
|                                           |          |
|                                           |          |
| Finalizar                                 |          |
|                                           |          |
|                                           |          |
|                                           |          |
| Para o próximo tutorial, clique           |          |
| em "Solicitação de matrícula em           |          |
| outro curso".                             |          |
|                                           |          |
|                                           |          |
| Acessar como Sair                         |          |

![](_page_13_Picture_5.jpeg)

① academico.uergs.edu.br/miolo26/html/index.php?module=portal&action=main#?module=portal&action=main:protocolo&new=1  $\leftarrow \rightarrow$ C

|                 |                        |                              | aluno:               |
|-----------------|------------------------|------------------------------|----------------------|
| controto:       |                        | 20101 - CURSU DE             |                      |
| contrato.       |                        |                              |                      |
| Encaminhar para | a: AVA                 | LIAR - DEFERIR OU EN         | ICERRAR (COO         |
| Informações ex  | tras                   |                              |                      |
| Disciplina de   | Selecion               | - 0                          |                      |
| outro curso:    | Selecione-             | -<br>AÇÃO PÚBLICA - ADMINIST | RAÇÃO PÚBLICA I      |
|                 | ADMINISTR<br>ADMINISTR | AÇÃO PUBLICA - DIREITO F     | REGULATORIO - QU     |
|                 | ADMINISTR              | AÇÃO PÚBLICA - INOVAÇÃO      | 0 - SEG - Prof. DĖB( |
|                 | ADMINISTR              | AÇÃO PÚBLICA - OFICINA [     | DE TRABALHO DE C     |
|                 |                        | AÇAO PUBLICA - OFICINA [     | DE TRABALHO DE C     |
|                 | CURSO DE               | ADMINISTRAÇÃO - BACHAI       | RELADO (GESTAO I     |
|                 | CURSO DE               | ADMINISTRAÇÃO - BACHAI       | RELADO (SISTEMAS     |
|                 | CURSO DE               | ADMINISTRAÇÃO - BACHAI       | RELADO (SISTEMAS     |
|                 | CURSO DE               | ADMINISTRAÇÃO - BACHAI       | RELADO (SISTEMAS     |
|                 |                        | ADMINISTRAÇÃO - BACHAI       | RELADO (SISTEMA:     |
|                 | CURSO DE               | ADMINISTRAÇÃO - BACHAI       | RELADO (SISTEMAS     |
|                 | CURSO DE               | ADMINISTRAÇÃO - BACHAI       | RELADO (SISTEMAS     |
|                 | CURSO DE               | ADMINISTRAÇÃO - BACHAI       | RELADO (SISTEMAS     |
|                 | CURSO DE               | ADMINISTRAÇÃO - BACHAI       | RELADO (SISTEMAS     |
|                 |                        | ADMINISTRAÇÃO - BACHAI       | RELADO (SISTEMAS     |
|                 | CORSO DE               |                              |                      |
|                 |                        |                              | -                    |
|                 |                        | Inicio                       | Voltar               |

![](_page_14_Picture_3.jpeg)

![](_page_14_Picture_4.jpeg)

 $\leftarrow \rightarrow \mathbf{C} \quad (i) \ a cademico.uergs.edu.br/miolo26/html/index.php?module=portal&action=main#?module=portal&action=main:protocolo&new=1) \ (i) \ a cademico.uergs.edu.br/miolo26/html/index.php?module=portal&action=main#?module=portal&action=main:protocolo&new=1) \ (i) \ a cademico.uergs.edu.br/miolo26/html/index.php?module=portal&action=main#?module=portal&action=main:protocolo&new=1) \ (i) \ a cademico.uergs.edu.br/miolo26/html/index.php?module=portal&action=main#?module=portal&action=main:protocolo&new=1) \ (i) \ a cademico.uergs.edu.br/miolo26/html/index.php?module=portal&action=main#?module=portal&action=main:protocolo&new=1) \ (i) \ (i)$ 

|       |                  | aluno:                                               |
|-------|------------------|------------------------------------------------------|
|       | contrato:        | LE/20101 - CORSO DE LICENCIATURA EN LETRAS: NADIL    |
|       | Encaminhar para: | AVALIAR - DEFERIR OU ENCERRAR (COO                   |
|       | Informações ext  | ras                                                  |
|       | Disciplina de    | ADMINISTRAÇÃO PÚBLICA - ESTUDOS ANTROPOLÓGICOS - QUI |
|       | outro curso:     |                                                      |
|       |                  |                                                      |
|       |                  |                                                      |
| 1//// |                  |                                                      |

![](_page_15_Picture_2.jpeg)

![](_page_15_Picture_3.jpeg)

Inicio

![](_page_15_Figure_4.jpeg)

![](_page_15_Picture_5.jpeg)

![](_page_15_Picture_6.jpeg)

![](_page_15_Picture_7.jpeg)

![](_page_15_Picture_8.jpeg)

 $\leftarrow \rightarrow$ C

![](_page_16_Picture_1.jpeg)

![](_page_16_Picture_2.jpeg)

![](_page_16_Picture_3.jpeg)

![](_page_16_Picture_4.jpeg)

C ③ academico.uergs.edu.br/miolo26/html/index.php?module=portal&action=main#3

![](_page_17_Figure_1.jpeg)

![](_page_17_Picture_2.jpeg)

![](_page_17_Picture_3.jpeg)

| ?module=portal&action=main:protoco | lo&new=1    |              | \$       |
|------------------------------------|-------------|--------------|----------|
|                                    |             |              | Unidade: |
|                                    |             |              |          |
|                                    |             |              |          |
|                                    |             |              |          |
|                                    |             |              |          |
|                                    |             |              |          |
|                                    |             |              |          |
| r Finalizar                        |             |              |          |
|                                    |             |              |          |
|                                    |             |              |          |
|                                    |             |              |          |
| Para o pr                          | óximo tuto  | rial, clique |          |
| em "Solici                         | tação de m  | atrícula em  |          |
| 0                                  | utra unidac | le".         |          |
|                                    |             |              |          |
|                                    |             |              |          |
|                                    |             |              |          |
| Acessar como                       | Sair        |              |          |

![](_page_17_Picture_5.jpeg)

 $\rightarrow$ C ←

![](_page_18_Figure_1.jpeg)

 $\leftarrow \rightarrow$ (i) academico.uergs.edu.br/miolo26/html/index.php?module=portal&action=main#?module=portal&action=main:protocolo&new=1 C

|       |                 |                                                                                     | aluno:                                |
|-------|-----------------|-------------------------------------------------------------------------------------|---------------------------------------|
|       | Encaminhar para |                                                                                     |                                       |
|       | Informações ex  | trae                                                                                | UERRAR (UUU                           |
|       | mormações ex    | uras                                                                                |                                       |
| ///// | Disciplina de   | Selecione 📀                                                                         |                                       |
|       | outra unidade:  | Selecione<br>ALEGRETE - PEDAGOGIA - LICENCIATU<br>ALEGRETE - PEDAGOGIA - LICENCIATU | JRA - ALFABETIZAÇ<br>JRA - EXPRESSÃO  |
|       |                 | ALEGRETE - PEDAGOGIA - LICENCIATU                                                   | JRA - FILOSOFIA E I                   |
|       |                 | ALEGRETE - PEDAGOGIA - LICENCIATU                                                   | JRA - LINGUAGEM,                      |
|       | · · ·           | ALEGRETE - PEDAGOGIA - LICENCIATU<br>ALEGRETE - PEDAGOGIA - LICENCIATU              | JRA - NATUREZA E<br>JRA - POLÍTICAS E |
|       |                 | BAGÉ - PEDAGOGIA - LICENCIATURA -                                                   | ALFABETIZAÇÃO: A                      |
|       |                 | BAGÉ - PEDAGOGIA - LICENCIATURA -                                                   | CORPO E MOVIME                        |
|       |                 | BAGÉ - PEDAGOGIA - LICENCIATURA -                                                   | EDUCAÇÃO EM CIÉ                       |
|       |                 | BAGÉ - PEDAGOGIA - LICENCIATURA -                                                   | EDUCAÇÃO INDÍGE                       |
|       |                 | BAGÉ - PEDAGOGIA - LICENCIATURA -                                                   | EDUCAÇÃO MATEN                        |
|       |                 | BAGÉ - PEDAGOGIA - LICENCIATURA -                                                   | PESQUISA EM EDU<br>PESQUISA EM EDU    |
|       |                 | BAGÉ - PEDAGOGIA - LICENCIATURA -                                                   | PESQUISA EM EDU                       |
|       |                 | BAGÉ - PEDAGOGIA - LICENCIATURA -                                                   | PRÁTICAS CORPO                        |
|       |                 | BAGE - PEDAGOGIA - LICENCIATURA -                                                   | SOCIOLOGIA GERA                       |
|       |                 | BAGÉ - PEDAGOGIA - LICENCIATURA -                                                   | TEORIAS DE CURR                       |
|       |                 |                                                                                     | +                                     |
|       |                 | Inicio                                                                              | Voltar                                |

![](_page_19_Picture_3.jpeg)

| ☆ |   |   |   |   |
|---|---|---|---|---|
|   |   |   |   |   |
| Þ | 7 | 7 | 7 | 2 |
|   |   |   |   |   |
|   |   |   |   |   |
|   |   |   |   |   |
|   |   |   |   |   |
|   |   |   |   |   |
|   |   |   |   |   |
| 1 | 2 | 4 | 4 | / |

![](_page_19_Picture_5.jpeg)

![](_page_20_Picture_0.jpeg)

Voltar

![](_page_20_Picture_8.jpeg)

![](_page_20_Picture_9.jpeg)

![](_page_20_Picture_11.jpeg)

![](_page_20_Picture_12.jpeg)

![](_page_20_Picture_13.jpeg)

![](_page_20_Picture_14.jpeg)

![](_page_20_Picture_15.jpeg)

(i) academico.uergs.edu.br/miolo26/html/index.php?module=portal&action=main#?module=portal&action=main:protocolo&new=1  $\leftrightarrow \rightarrow c$ 

| Encaminhar para:  | AVALIAR -        | SOLICITANTE <sup>.</sup>                                                                        |
|-------------------|------------------|-------------------------------------------------------------------------------------------------|
| Informações extra | S                | ASSUNTO: SOLICITACAO E<br>NIDADE                                                                |
| Disciplina de     | ALEGRETE - PEDAG | NUMERO DA SOLICITACAC                                                                           |
| outra unidade:    |                  | REGISTRADO POR: -<br>SETOR DE ORIGEM: COOF<br>SETOR ATUAL: COORDEN/<br>INICIO: 16/06/2020 18:37 |
|                   |                  | DESCRICAO:                                                                                      |
|                   |                  |                                                                                                 |
|                   |                  |                                                                                                 |

![](_page_21_Picture_2.jpeg)

![](_page_21_Picture_3.jpeg)

![](_page_21_Picture_5.jpeg)

![](_page_21_Picture_7.jpeg)

![](_page_22_Picture_0.jpeg)

| Assunto              |                                                                                                    |
|----------------------|----------------------------------------------------------------------------------------------------|
|                      |                                                                                                    |
| Selecione o assunto: | Selecione 💟                                                                                                    |
|                      | Selecione                                                                                                    |
|                      | SOLICITAÇÃO DE MATRÍCULA EM OUTRA UNIDADE<br>SOLICITAÇÃO DE MATRÍCULA EM OUTRO CURSO<br>SOLICITAÇÃO DE QUEBRA DE REQUISITO<br>2ª VIA DO DIPLOMA<br>HISTÓRICO ESCOLAR OFICIAL ASSINADO<br>SOLICITAÇÃO DE NOME SOCIAL<br>SOLICITAÇÃO DE PERDA DE VÍNCULO<br>TRANCAMENTO DE COMPONENTE CURRICULAR<br>SOLICITAÇÃO DO NOME SOCIAL<br>ATESTADO DE MATRÍCULA ASSINADO<br>ATESTADO DE MATRÍCULA ASSINADO<br>DESTRANCAMENTO DE MATRÍCULA<br>SOLICITAÇÃO DE EMENTAS<br>SOLICITAÇÃO DE PLANO DE ENSINO<br>SOLICITAÇÃO DE TRANCAMENTO TOTAL |

![](_page_22_Picture_2.jpeg)

![](_page_22_Picture_3.jpeg)

| ?module=portal&action=main:pro | tocolo&new=1    |             | ☆        |
|--------------------------------|-----------------|-------------|----------|
|                                |                 |             | Unidade: |
|                                |                 |             |          |
|                                |                 |             |          |
|                                |                 |             |          |
|                                |                 |             |          |
|                                |                 |             |          |
|                                |                 |             |          |
| ar Finalizar                   |                 |             |          |
|                                |                 |             |          |
|                                |                 |             |          |
|                                |                 |             |          |
| Para ο ύ                       | íltimo tutorial | , clique em |          |
|                                | "Solicitação    | de          |          |
| tr                             | rancamento to   | otal".      |          |
|                                |                 |             |          |
|                                |                 |             |          |
| 22                             | (1)             |             |          |
| Acessar como                   | Sair            |             |          |

![](_page_22_Picture_5.jpeg)

![](_page_23_Picture_0.jpeg)

|                      | aluno:                            |
|----------------------|-----------------------------------|
|                      |                                   |
| Assunto              |                                   |
| Selecione o assunto: | SOLICITAÇÃO DE TRANCAMENTO TOTAL  |
| Selecione o          | LE/20161 - CURSO DE               |
| contrato:            |                                   |
| Descrição:           |                                   |
|                      |                                   |
| Encaminhar para:     | DEFERIMENTO OU INDEFERIMENTO (DEC |
|                      |                                   |
|                      |                                   |

![](_page_23_Picture_2.jpeg)

![](_page_23_Picture_3.jpeg)

![](_page_23_Figure_4.jpeg)

![](_page_23_Picture_5.jpeg)

![](_page_23_Picture_6.jpeg)

![](_page_23_Picture_7.jpeg)

| í |   |   |   |   |   |  |
|---|---|---|---|---|---|--|
|   |   |   |   |   |   |  |
|   |   |   |   |   |   |  |
|   |   |   |   |   |   |  |
|   |   |   |   |   |   |  |
|   |   |   |   |   |   |  |
|   |   |   |   |   |   |  |
|   |   |   |   |   |   |  |
|   |   |   |   |   |   |  |
|   |   |   |   |   |   |  |
|   |   |   |   |   |   |  |
|   |   |   |   |   |   |  |
|   |   |   |   |   |   |  |
|   |   |   |   |   |   |  |
|   |   |   |   |   |   |  |
|   |   |   |   |   |   |  |
|   |   |   |   |   |   |  |
|   |   |   |   |   |   |  |
|   |   |   |   |   |   |  |
|   |   |   |   |   |   |  |
|   |   |   |   |   |   |  |
|   |   |   |   |   |   |  |
|   |   |   |   |   |   |  |
|   |   |   |   |   |   |  |
|   |   |   |   |   |   |  |
|   |   |   |   |   |   |  |
|   |   |   |   |   |   |  |
|   |   |   |   |   |   |  |
|   |   |   |   |   |   |  |
|   |   |   |   |   |   |  |
|   |   |   |   |   |   |  |
|   |   |   |   |   |   |  |
|   |   |   |   |   |   |  |
|   |   |   |   |   |   |  |
|   |   |   |   |   |   |  |
|   |   |   |   |   |   |  |
|   |   |   |   |   |   |  |
|   |   |   |   |   |   |  |
|   |   |   |   |   |   |  |
|   |   |   |   |   |   |  |
|   |   |   |   |   |   |  |
| 4 | / | 1 | / | 1 | / |  |

③ academico.uergs.edu.br/miolo26/html/index.php?module=portal&action=main#?module=portal&action=main:protocolo&new=1  $\leftarrow \rightarrow$ С

|                  |                             | aluno:                    |                            |      | Unidade: |
|------------------|-----------------------------|---------------------------|----------------------------|------|----------|
| Descrição:       |                             |                           |                            |      |          |
|                  |                             |                           |                            |      |          |
|                  |                             |                           |                            |      |          |
|                  |                             |                           |                            |      |          |
| Caso tonha algu  | m documento                 | IMENTO (DECOR)            |                            |      |          |
| relativo à solic | itação node                 |                           |                            |      |          |
| adicioná-        | lo aqui.                    |                           |                            |      |          |
| Após, clique er  | m "Finalizar".              |                           |                            |      |          |
|                  |                             |                           |                            |      |          |
| REGISTRO DO      |                             |                           |                            |      |          |
| RESULTADO:       | Escolher arquivo Nenhum arc | quivo selecionado Tamanho | máximo para upload:2000MB. |      |          |
|                  |                             |                           |                            |      |          |
|                  |                             |                           |                            |      |          |
|                  |                             | Voltar                    | Finalizar                  |      |          |
|                  |                             |                           |                            |      |          |
|                  |                             |                           |                            |      |          |
|                  |                             |                           | 6.8                        |      |          |
|                  | Inicio                      | Voltar                    | Acessar como               | Sair |          |

![](_page_24_Picture_2.jpeg)

![](_page_24_Picture_3.jpeg)

![](_page_24_Picture_5.jpeg)

③ academico.uergs.edu.br/miolo26/html/index.php?module=portal&action=main#?module=portal&action=main:protocolo&new=1 C  $\rightarrow$ <del>(</del>

![](_page_25_Figure_1.jpeg)

![](_page_25_Picture_2.jpeg)

![](_page_25_Picture_3.jpeg)

![](_page_25_Picture_6.jpeg)

![](_page_25_Picture_7.jpeg)

![](_page_25_Picture_8.jpeg)